# IT Essentials 5.0

# 9.4.2.4 Лабораторная работа — настройка общего доступа к принтеру в Windows Vista

# Введение

Распечатайте и выполните эту лабораторную работу.

В этой лабораторной работе вы предоставите общий доступ к принтеру, настроите принтер на компьютере в сети и напечатаете пробную страницу с удалённого компьютера.

## Рекомендуемое оборудование

- Два компьютера, подключенные друг к другу напрямую либо через концентратор или коммутатор.
- OC Windows Vista, установленная на обоих компьютерах.
- Принтер, установленный на одном из компьютеров.

## Действие 1

Начните сеанс на компьютере с подключенным принтером и выберите Пуск > Компьютер > Сервис > Параметры папок > Вид.

| -                                                                                                    |                                                                                                    |                                                                                                    |
|----------------------------------------------------------------------------------------------------|----------------------------------------------------------------------------------------------------|----------------------------------------------------------------------------------------------------|
| Представ                                                                                               | зление папок                                                                                                    |                                                                                                    |
|                                                                                                    | можно применить вид, выоранный для этой<br>папки, например, "Таблица" или "Значки",<br>ко всем папкам этого типа.                                                                                                    |                                                                                                    |
|                                                                                                    | Применить к папкам                                                                                                    | Сброс вида папок                                                                                                    |
| Дополните                                                                                              | льные параметры:                                                                                                    |                                                                                                    |
| 📗 Файль                                                                                                | ы и папки                                                                                                    |                                                                                                    |
|                                                                                                    |                                                                                                    |                                                                                                    |
| Bo                                                                                                    | сстанавливать прежние окна                                                                                                    | а папок при входе в си                                                                                                    |
| Bo<br>Bc                                                                                               | сстанавливать прежние окна<br>егда отображать значки, а не                                                                                                    | а папок при входе в ск<br>е эскизы                                                                                                    |
| Bo<br>Bc<br>Bc                                                                                         | сстанавливать прежние окна<br>егда отображать значки, а на<br>егда отображать меню                                                                                                    | а папок при входе в ск<br>е эскизы                                                                                                    |
| Bo<br>Bc<br>Bc<br>Bb                                                                                   | сстанавливать прежние окна<br>егда отображать значки, а на<br>егда отображать меню<br>водить полный путь в строка                                                                                                    | а папок при входе в си<br>е эскизы<br>е заголовка (только д                                                                                                 |
| Bo<br>Bc<br>Bc<br>Bb<br>3a                                                                             | сстанавливать прежние окна<br>егда отображать значки, а на<br>егда отображать меню<br>іводить полный путь в строка<br>пускать окна с папками в от,                                                                                                    | а папок при входе в си<br>в эскизы<br>в заголовка (только д<br>дельном процессе                                                                             |
| Во<br>Вс<br>Вс<br>Вь<br>Вь<br>За<br>Ис                                                                 | сстанавливать прежние окна<br>егда отображать значки, а на<br>егда отображать меню<br>водить полный путь в строка<br>пускать окна с папками в от,<br>пользовать мастер общего µ                                                                                                    | а папок при входе в си<br>е эскизы<br>е заголовка (только д<br>дельном процессе<br>цоступа (рекомендует                                                     |
| Во<br>Вс<br>Вс<br>Вь<br>За<br>Ис                                                                       | сстанавливать прежние окна<br>егда отображать значки, а не<br>егда отображать меню<br>водить полный путь в строке<br>пускать окна с папками в от,<br>пользовать мастер общего µ<br>пользовать флажки для выб                                                                                                    | а папок при входе в си<br>в эскизы<br>е заголовка (только д<br>дельном процессе<br>цоступа (рекомендует<br>ора элементов                                    |
| Bo<br>Bc<br>Bc<br>3a<br>Vic<br>Vic                                                                     | сстанавливать прежние окна<br>егда отображать значки, а на<br>егда отображать меню<br>водить полный путь в строка<br>пускать окна с папками в от,<br>пользовать мастер общего и<br>пользовать флажки для выб<br>ображать буквы дисков                                                                                          | а папок при входе в си<br>в эскизы<br>е заголовка (только д<br>дельном процессе<br>цоступа (рекомендует<br>ора элементов                                    |
| Bo<br>Bc<br>Bc<br>Bb<br>3a<br>Vic<br>Vic<br>Vic<br>Vic<br>Vic<br>Vic<br>Vic                            | сстанавливать прежние окна<br>егда отображать значки, а на<br>егда отображать меню<br>водить полный путь в строка<br>пускать окна с папками в от,<br>пользовать мастер общего и<br>пользовать флажки для выб<br>ображать буквы дисков<br>ображать значки файлов на                                                             | а папок при входе в си<br>в эскизы<br>в заголовка (только д<br>дельном процессе<br>доступа (рекомендует<br>ора элементов<br>эскизах                         |
| Bo<br>Bc<br>Bc<br>Bc<br>Bb<br>3a<br>Vic<br>Vic<br>Vic<br>Vic<br>Vic<br>Vic<br>Vic<br>Vic<br>Vic<br>Vic | сстанавливать прежние окна<br>егда отображать значки, а не<br>егда отображать меню<br>водить полный путь в строке<br>пускать окна с папками в от,<br>пользовать мастер общего д<br>пользовать флажки для выб<br>ображать буквы дисков<br>ображать значки файлов на<br>ображать обработчики просм                               | а папок при входе в си<br>в эскизы<br>а заголовка (только д<br>дельном процессе<br>цоступа (рекомендует<br>ора элементов<br>эскизах<br>иотра в панели просм |
| Во<br>Вс<br>Вс<br>Вс<br>Вь<br>За<br>Ис<br>Ис<br>От<br>От<br>От<br>От                                   | сстанавливать прежние окна<br>егда отображать значки, а не<br>егда отображать меню<br>водить полный путь в строке<br>пускать окна с папками в от,<br>пользовать мастер общего д<br>пользовать мастер общего д<br>пользовать флажки для выб<br>ображать буквы дисков<br>ображать значки файлов на<br>ображать обработчики просм | а папок при входе в си<br>в эскизы<br>е заголовка (только д<br>дельном процессе<br>доступа (рекомендует<br>ора элементов<br>эскизах<br>иотра в панели просм |
| Во<br>Вс<br>Вс<br>Вс<br>Вс<br>За<br>Ис<br>Ис<br>От<br>От<br>От<br>От                                   | сстанавливать прежние окна<br>егда отображать значки, а не<br>егда отображать меню<br>водить полный путь в строке<br>пускать окна с папками в от,<br>пользовать мастер общего д<br>пользовать флажки для выб<br>ображать буквы дисков<br>ображать значки файлов на з<br>ображать обработчики просм                             | а папок при входе в си<br>в эскизы<br>е заголовка (только д<br>дельном процессе<br>цоступа (рекомендует<br>ора элементов<br>эскизах<br>иотра в панели просм |

Снимите флажок Использовать мастер общего доступа (рекомендуется), если он установлен.

Нажмите кнопку ОК.

### Действие 2

Выберите Пуск > Панель управления > Центр управления сетями и общим доступом > Общий доступ с парольной защитой.

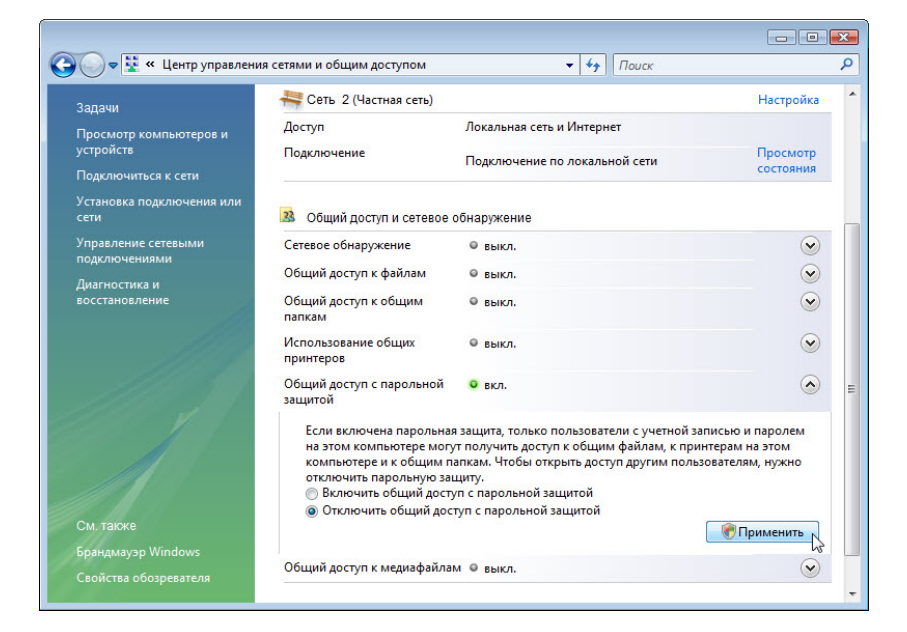

Установите флажок Отключить общий доступ с парольной защитой.

Нажмите кнопку **Применить**. Если откроется окно «Контроль учётных записей», нажмите кнопку **Продолжить**.

#### Действие 3

Выберите Пуск > Панель управления и дважды щёлкните пункт Принтеры.

Правой кнопкой мыши щёлкните принтер, выберите Свойства и перейдите на вкладку Доступ.

| бщие         Доступ         Порты         Дополн           7         Если открыт общий доступ к этому принтеру, любой         пользователь в вашей сети может печатать на нем.         принтер не будет доступен, если компьютер находится в спящем режиме. Изменить эти параметры можно через           Центо упораления сетикими и общим астипанти.         Изменить эти параметры можно через         Центо упораления сетикими и общим астипанти. | ительно |
|----------------------------------------------------------------------------------------------------|---------|
| Сли открыт общий доступ к этому принтеру, любой<br>пользователь в вашей сети может печатать на нем.<br>Принтер не будет доступен, если компьютер находится в<br>спящем режиме. Изменить эти параметры можно через<br>Центо уповаления сетиеми и общим астипами.                                                                                                    |         |
|                                                                                                    |         |
| стройка общего доступа                                                                                                    |         |
| K.                                                                                                    |         |
| Общий доступ к данному принтеру                                                                                                    |         |
| атевое имя:                                                                                                    |         |
| (рекомендуется)<br>Драйверы                                                                                                    |         |
| Если этот принтер доступен компьютерам с различными<br>версиями Windows, рекомендуется установить для него<br>дополнительные драйверы, что позволит пользователям<br>не искать драйверы принтера.                                                                                                    |         |
| Дополнительные драйверы                                                                                                    |         |
|                                                                                                    |         |

Нажмите кнопку **Настройка общего доступа**. Если откроется окно «Контроль учётных записей», нажмите кнопку **Продолжить**.

Выберите Общий доступ к данному принтеру.

| Управление L                                                                                                | ветом                                                                                                | Безопасность                                                                                                    | 💮 Device Setu                                      |
|----------------------------------------------------------------------------------------------------|----------------------------------------------------------------------------------------------------|----------------------------------------------------------------------------------------------------|----------------------------------------------------|
| Общие                                                                                                    | Доступ                                                                                               | Порты                                                                                                    | Дополнительно                                      |
| Если от<br>пользов<br>Принтер<br>спящем<br>Центр ул                                                         | крыт общий дос<br>атель в вашей<br>о не будет досту<br>режиме. Изме<br>правления сетя                | туп к этому принтеру,<br>сети может печатать н<br>пен, если компьютер н<br>инть эти параметры м<br>ми и общим доступом.         | любой<br>а нем.<br>находится в<br>ожно через       |
| Общий дос                                                                                                   | туп к данному г                                                                                      | принтеру                                                                                                    |                                                    |
|                                                                                                    |                                                                                                    |                                                                                                    |                                                    |
| <u>С</u> етевое имя:<br><u> </u>                                                                            | Example <br>а заданий печа<br>уется)                                                                 | ти на клиентских комп                                                                                                    | ьютерах                                            |
| Сетевое имя:                                                                                                | Example <br>за заданий печа<br>уется)                                                                | ти на клиентских комп                                                                                                    | ьютерах                                            |
| Сетевое имя:<br>☐рорисовк<br>(рекоменд)<br>Драйверы<br>Если этот п<br>версиями<br>дополнител<br>не искать д | Example]<br>на заданий печа<br>уется)<br>иринтер доступе<br>Vindows, реком<br>ньые драйверы<br>принт | ти на клиентских комп<br>н компьютерам с разл<br>ендустся установить д<br>1, что позволит пользог<br>ера.<br>Доподнительные дра | ыютерах<br>личными<br>ля него<br>вателям<br>ийверы |

Введите новое имя общего ресурса Example (Пример) и нажмите кнопку ОК.

#### Действие 4

Начните сеанс на компьютере без подключенного принтера и выберите **Пуск > Панель управления > Принтеры**.

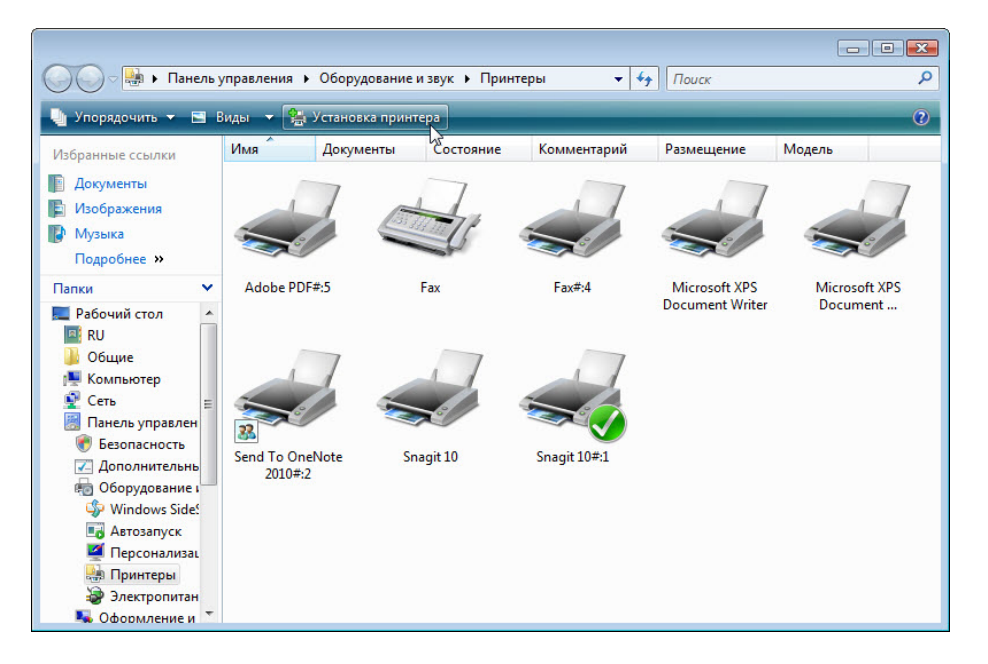

Перейдите по ссылке Установка принтера.

Откроется окно «Установка принтера».

| Используйте этот параметр только при отсутствии принтера USB. (Принте<br>USB устанавливаются в системе Windows автоматически при их<br>подключении.)<br>Лобовить сетевой беспроводной или Rivetooth-принтер | • | Добавить локальный принтер                                                                                                    |
|----------------------------------------------------------------------------------------------------|---|----------------------------------------------------------------------------------------------------|
| Добавить сетерой беспроводной или Pluetooth-принтер                                                                                                    |   | Используйте этот параметр только при отсутствии принтера USB. (Принтера<br>USB устанавливаются в системе Windows автоматически при их<br>подключении.)       |
| доованть сельой, осспроводной или внессост-принтер<br>Убедитесь, что компьютер подключен к сети или что порт Bluetooth и<br>беспроводной принтер включены.                                                  | ÷ | Добавить сетевой, беспроводной или Bluetooth-принтер<br>Убедитесь, что компьютер подключен к сети или что порт Bluetooth и<br>беспроводной принтер включены. |

Нажмите кнопку Добавить сетевой, беспроводной или Bluetooth-принтер.

Появится окно «Поиск доступных принтеров».

После обнаружения всех принтеров появится окно «Выберите принтер».

Выберите *Принтер* на *Имя\_компьютера*, если он есть в списке результатов поиска, и нажмите кнопку **Далее**.

| 🚱 🖶 Установка принтера                                  |                 | <b>X</b> |
|---------------------------------------------------------|-----------------|----------|
| Выберите принтер                                        |                 |          |
| Example на Win-1ta5clim5r2<br>\\Win-1ta5clim5r2\Example |                 |          |
|                                                         |                 |          |
|                                                         |                 |          |
| Нужный принтер отсутствует в списке                     | Повторить поиск |          |
|                                                         | Далее 💦 Отме    | на       |

Либо, чтобы найти принтер по имени или адресу TCP/IP, выберите **Нужный принтер отсутствует** в списке.

| Выберите принтер                                        |                 |
|---------------------------------------------------------|-----------------|
| Example на Win-1ta5clim5r2<br>\\Win-1ta5clim5r2\Example |                 |
|                                                         |                 |
|                                                         |                 |
|                                                         | Повторить поиск |

Выберите переключатель **Выбрать общий принтер по его имени** и введите \\**имя\_компьютера\принтер**, где «имя\_компьютера» — имя компьютера с подключенным принтером, а «принтер» — имя принтера.

| 🙆 🚔 Уста                                               | ановка принтера                                                                                                    | <b></b>        |
|--------------------------------------------------------|----------------------------------------------------------------------------------------------------|----------------|
| найти<br>© Об₃ор<br>© Выбр<br>↓<br>Пр<br>htt<br>© Доба | принтер по имени или TCP/IP-адре<br>о принтеров<br>ать общий принтер по его имени<br>computername\Example<br>имер: \\computername\printername или<br>p://computername/printers/printername/.printer<br>вить принтер по его TCP/IP-адресу или имени узла | есу<br><br>а   |
|                                                        |                                                                                                    | Далее 💦 Отмена |

Нажмите кнопку Далее.

При появлении предложения установить драйверы нажмите кнопку **Установить драйвер**. Если откроется окно «Контроль учётных записей», нажмите кнопку **Продолжить**.

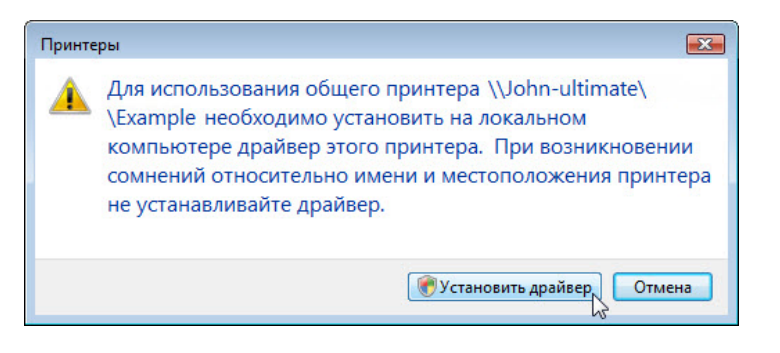

Примите все параметры по умолчанию, нажмите кнопку Далее и затем кнопку Готово.

#### Действие 5

Выберите Пуск > Панель управления и дважды щёлкните пункт Принтеры.

Правой кнопкой мыши щёлкните принтер и выберите Свойства.

| Общие Доступ Порты Дополнительно Send To OneNote 2010#:2 Размещение: Сомментарий: Возможности Цвет: Да Используемая бумага: Двусторонняя печать: Да Letter Симватель: Нет ланных Tabloid                                                                                                    | Управление цветом                                  | Безопасность                         | 😻 Device Setup |
|----------------------------------------------------------------------------------------------------|----------------------------------------------------|--------------------------------------|----------------|
| Send To OneNote 2010#:2           Размещение:           Сомментарий:           Комментарий:           Иодель:         ТР Output Gateway           Возможности           Цвет: Да         Используемая бумага:           Двусторонняя печать: Да         Letter           Слимватель:         Het ланных | Общие Доступ                                       | і Порты                              | Дополнительно  |
| Модель: TP Output Gateway<br>Возможности<br>Цвет: Да Используемая бумага:<br>Двусторонняя печать: Да Letter<br>Сцияватель: Нет ланных Tabloid                                                                                                    | Send To OneN                                       | ote 2010#:2                          |                |
| Скорость: Нет данных<br>Макс. разрешение: 1200 АЗ ▼                                                                                                    | Иодель: TP Output Gater<br>Возможности<br>Цвет: Да | way<br>Используемая бумага<br>Letter | a:             |

Нажмите кнопку Пробная печать.